<u>Návody+</u> – Zjednodušené uživatelské příručky.

gosund STR1 Bluetooth Thermostat Radiator Valve

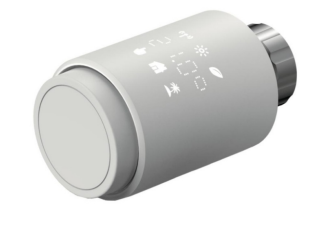

# Gosund STR1 Bluetooth termostatický ventil radiátoru Uživatelská příručka

Domov »gosund »Gosund STR1 Bluetooth termostatický ventil radiátoru Uživatelská příručka 🌇 🚺

#### Obsah

1 gosund STR1 Bluetooth termostatický radiátorový ventil 2 Informace o produktu 3 Návod k použití produktu 4 **Popis produktu** 5 Uživatelské rozhraní 6 Počáteční nastavení 7 Instalace radiátorového termostatu 8 Instalace softwaru 9 Vlastnosti produktu 10 Přehled nastavení 11 Odstraňování problémů a údržba **12 Specifikace** 13 Balení 14 Záruční podmínky 15 Prohlášení o shodě EU 16 **Dokumenty / zdroje 16.1 Reference** 17 Související příspěvky

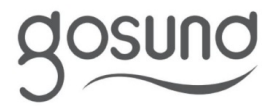

Gosund STR1 Bluetooth termostatický radiátorový ventil

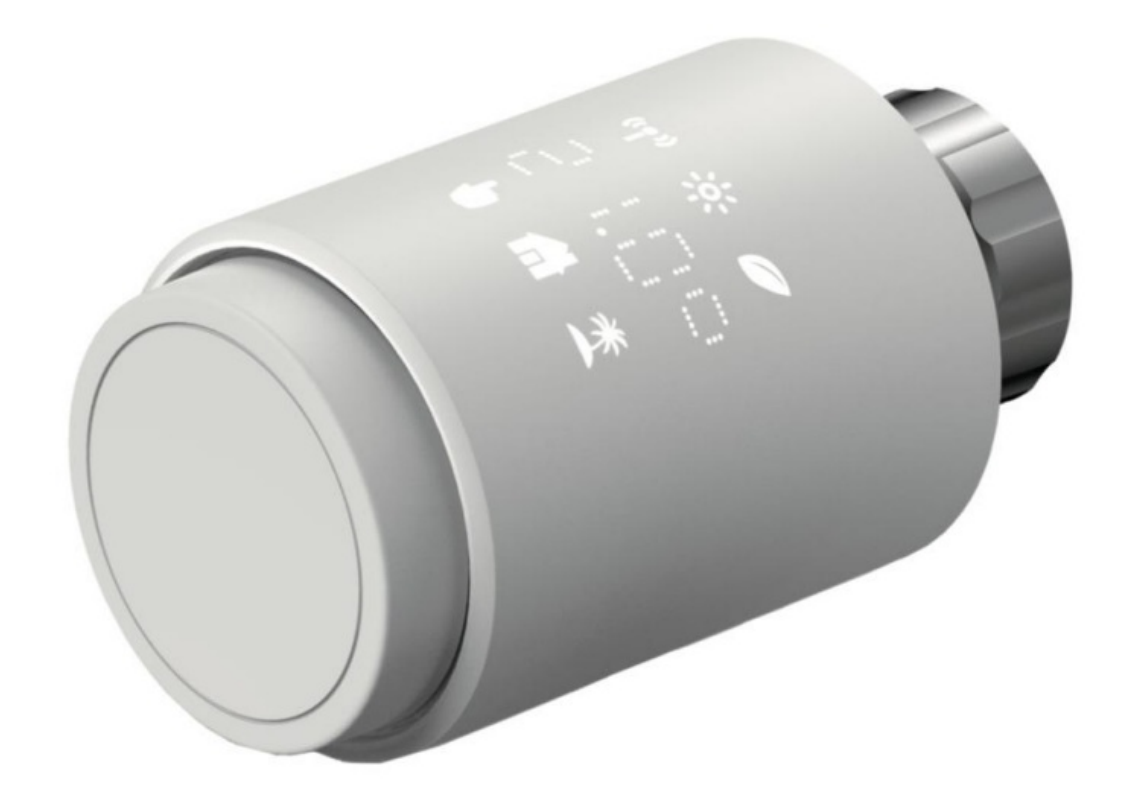

## Informace o produktu

#### Specifikace:

- Název produktu: Gosund STR1 Bluetooth termostatický radiátorový ventil Uživatelské
- rozhraní: Teplota signálu Bluetooth, Ruční režim, Automatický režim
- Vlastnosti: Párování, Komfortní teplota, ECO teplota, Režim dovolené, Nastavení teploty, Přepínání mezi automatickým, manuálním a prázdninovým režimem

#### Popis produktu:

Gosund STR1 Bluetooth Thermostat Radiator Valve je chytré zařízení navržené k efektivní regulaci pokojové teploty. Nabízí funkce jako automatický režim pro plánované vytápění, manuální režim pro přímou regulaci teploty a prázdninový režim pro úsporu energie, když jste pryč.

#### Pokyny k instalaci:

- 1. Vyrovnejte termostat chladiče s trojúhelníkovou značkou pro správné umístění.
- 2. Nainstalujte termostat na kompatibilní ventil podle pokynů výrobce.
- 3. Pro instalaci ventilu Danfoss RA vyrovnejte část A s částí B a vyberte vhodnou vyhazovací tyč na základě průměru ventilu.
- 4. Při instalaci ventilu Giacomini nasaďte adaptér správně na ventil a vložte vhodnou tyč ejektoru.
- 5. Pro nastavení Caleffi Valve maximalizujte průtok ventilem před instalací a umístěte adaptér přesně.

# Návod k použití produktu

#### Automatický režim:

Zapněte automatický režim, aby termostat řídil pokojovou teplotu na základě předem definovaného plánu. Ruční úpravy jsou dočasné.

#### Manuální režim:

V manuálním režimu ovládejte teplotu přímo pomocí knoflíku. Nastavení zůstávají, dokud se nezmění.

## Spárování a instalace softwaru:

1. Stáhněte si aplikaci Gosund/Smart Life z App Store nebo Google Play.

2. Otevřete aplikaci, zaregistrujte se a přihlaste se.

3. Spárujte termostat s ventilem radiátoru přidržením párovacího tlačítka po dobu 5 sekund, dokud nezačne blikat ikona Bluetooth.

## FAQ:

• Otázka: Co mám dělat, když se na zařízení zobrazí chybová zpráva F2?

Odpověď: Pokud narazíte na chybové hlášení F2 nebo trvalé zahřívání, zkuste použít větší vyhazovací tyč (2,6 mm) po pokusu s tyčí 1,6 mm.

## • Otázka: Jak mohu upravit orientaci digitálního displeje?

A: Stisknutím tlačítka reset upravte orientaci displeje na preferovaný úhel pohledu.

#### Vážený zákazníku,

Děkujeme, že jste si zakoupili náš produkt. Před prvním použitím si pozorně přečtěte následující pokyny a uschovejte tento návod k použití pro budoucí použití. Věnujte zvláštní pozornost bezpečnostním pokynům. V případě dotazů či připomínek k zařízení kontaktujte zákaznickou linku.

# www.alza.co.uk/kontakt

# Popis produktu

Termostatický radiátorový ventil (TRV) funguje autonomně pro regulaci radiátoru teplovodního topného systému, čímž moduluje teplo v místnosti úpravou průtoku horké vody v radiátoru. Toto zařízení umožňuje uživatelům jemně doladit okolní teplotu v rozsahu 5 – 30 °C, což může vést k úspoře energie přesahující 15 %.

Tento radiátorový termostat je navržen pro univerzální kompatibilitu a lze jej bez problémů integrovat se standardními ventily radiátorů. Jeho instalace je přímočará a eliminuje potřebu odvodu vody nebo složitého zasahování do stávajícího nastavení vytápění. Vyznačuje se funkcí rychlého ohřevu, která zesiluje teplo dočasným zvýšením průtoku ventilem po dobu 5 minut. Tato rychlá akce zajišťuje téměř okamžitě útulné prostředí v místnosti díky urychlenému vyzařování tepla.

Uživatelské rozhraní

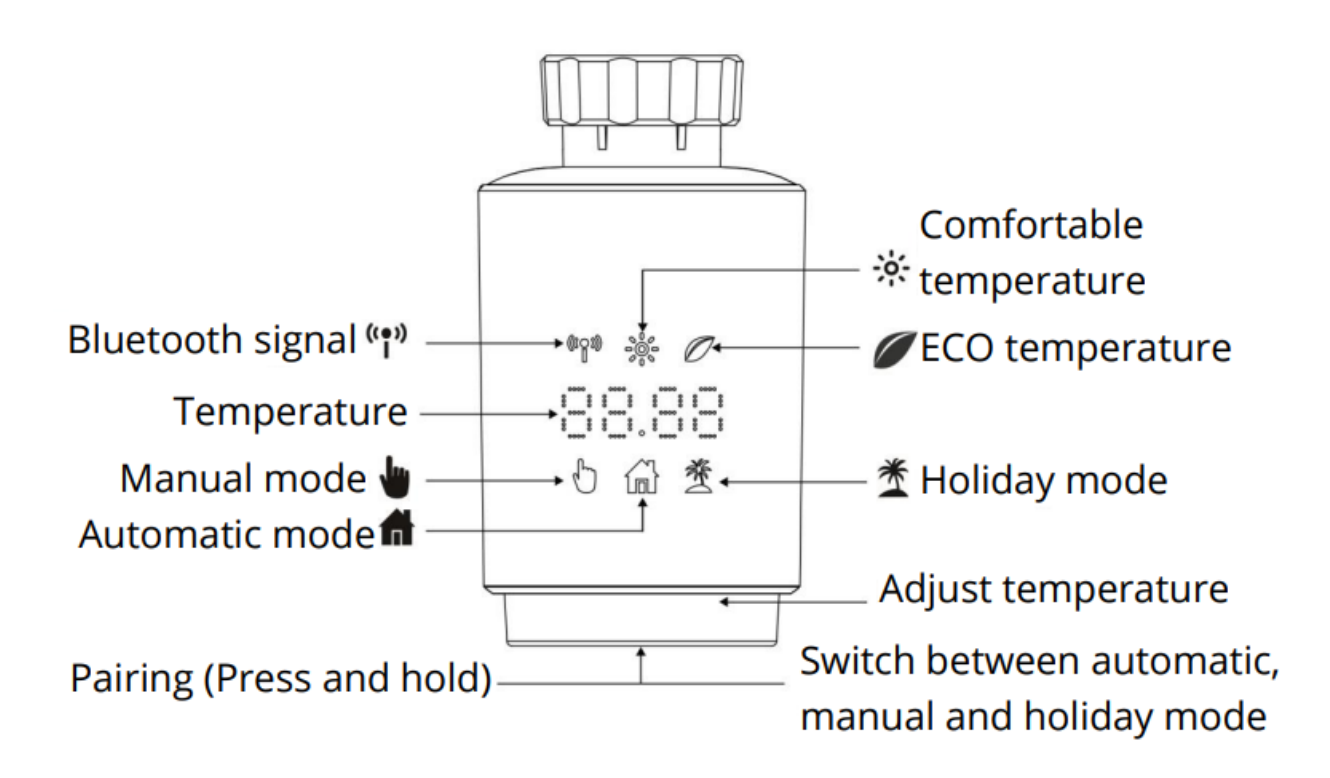

#### Počáteční nastavení

## 1.Předběžné kroky

- K provozu TRV jsou potřeba dvě AA baterie. Ujistěte se, že je máte připravené.
- Teplota se zobrazuje ve stupních Celsia.

# 2.Instalace baterie

• Vložte dvě nové baterie LR6 (AA) do přihrádky na baterie a dávejte pozor na správnou orientaci.

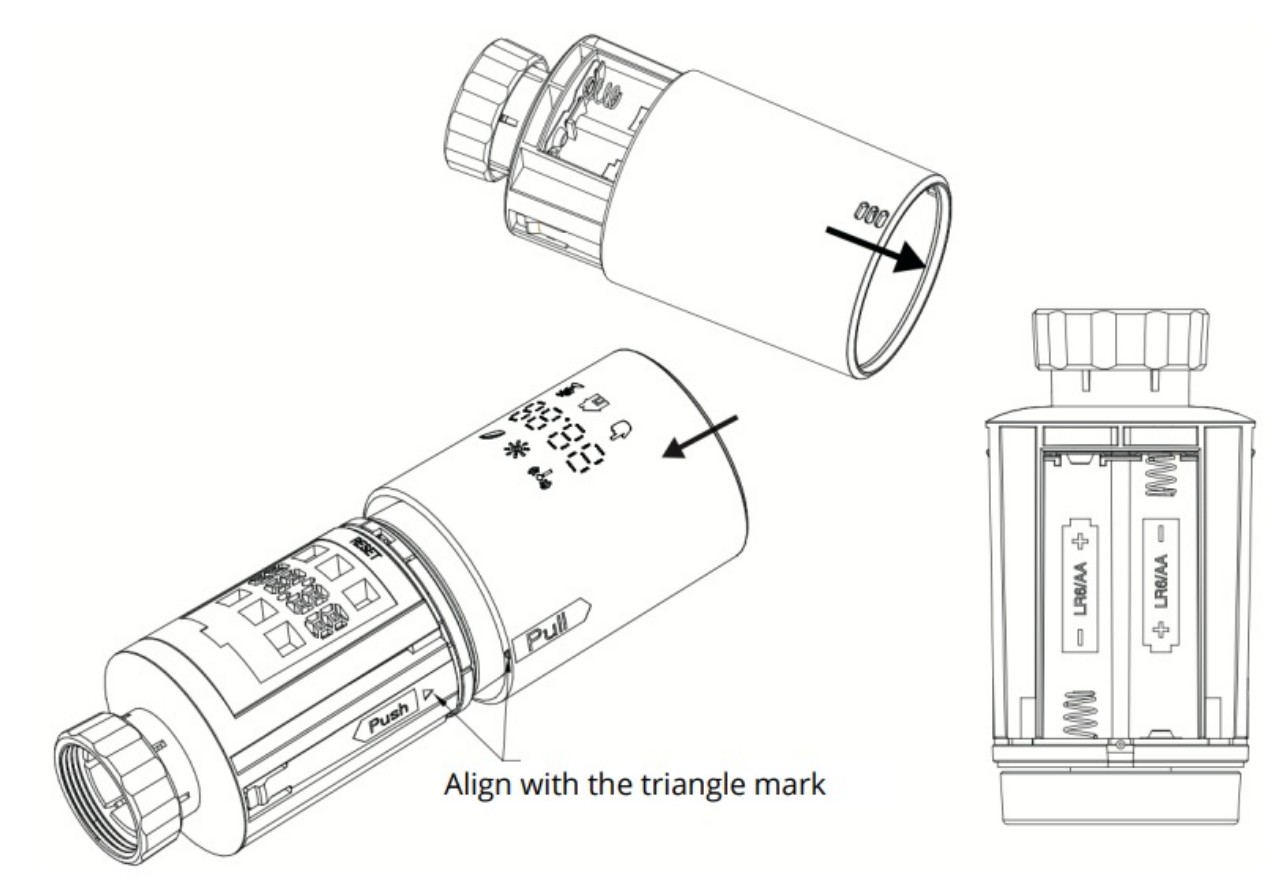

3.Životnost baterie a její výměna

Předpokládaná životnost nových alkalických baterií je kolem 1,5 roku. Když se na displeji zobrazí sýmbol baterie (, je čas na výměnu. Po vyjmutí použitých baterií počkejte asi 1 minutu, než vložíte nové.
 Upozorňujeme, že dobíjecí baterie nejsou s tímto zařízením kompatibilní.

# 4. Spuštění adaptivní funkce

- Jakmile se na displeji objeví 'AdA', je radiátorový termostat připraven k připojení k ventilu. Stisknutím tlačítka párování aktivujete adaptivní funkci.
- Symbol "AdA" s rotujícím " "" znamená, že se termostat přizpůsobuje ventilu.

# 5. Odstraňování problémů

- Pokud se adaptivní funkce spustí před instalací, stisknutím tlačítka párování resetujte motor do polohy "InS".
- Pokud se objeví chybový kód (F1, F2, F3), stisknutím tlačítka Pair/Boost také resetujete motor do polohy "InS".

# Instalace radiátorového termostatu

Instalace radiátorového termostatu je jednoduchá a nevyžaduje vypouštění topného systému nebo vypínání topení. Pro tento proces nejsou potřeba žádné speciální nástroje.

Otočná matice termostatu je určena pro univerzální použití, pasuje na všechny standardní ventily se závitem M30 × 1,5 od široké škály známých výrobců, mimo jiné:

- Danfoss
- Heimeier
- MNG
- Junkers
- Landis&Gyr (Duodyr)
- Honeywell-Braukmann
- Oventrop
- Schlösser
- Comap
- Valf Sanayii
- Meritk Maxitrol
- Watts
- Wingenroth (Wiroflex)
- RBM
- Timeme
- Jaga
- Siemens
- Idmar54

Dodávané adaptéry umožňují instalaci na konkrétní typy ventilů Danfoss, jako jsou Danfoss RA, Danfoss RAV a Danfoss RAVL.

# Demontáž starého termostatu

Svůj stávající termostat můžete odšroubovat bez obav z úniku vody.

# Instalace pro závit M30 × 1,5 mm

Chytrý radiátorový termostat STR1 našroubujte přímo na radiátor s připojením M30 × 1,5. Upravte úhel tak, aby LED dioda směřovala správně k divákovi.

- Před instalací nastavte ovladač termostatu na maximální nastavení. (6 nebo 8)
- Zkontrolujte, zda je aktivní indikátor ©.
- Pokračujte v montáži zařízení.

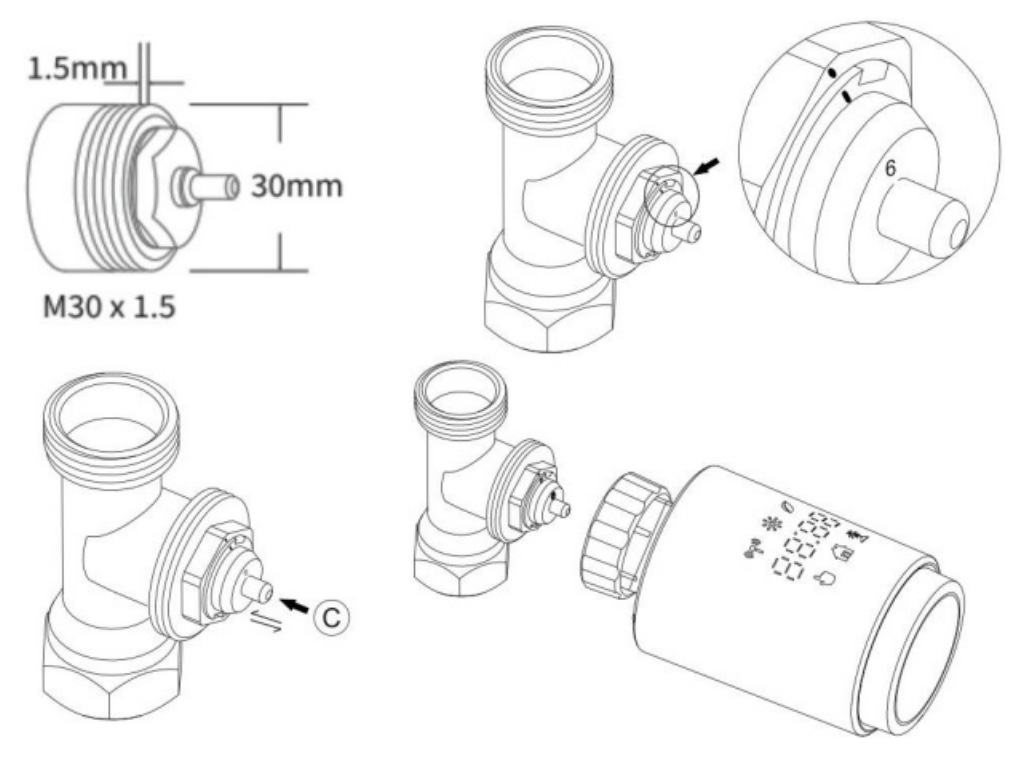

## Instalace pro ventily Danfoss RAVL

- Než budete pokračovat, ujistěte se, že je aktivní indikátor ©.
- Tělo ventilu má po svém obvodu rozšířené zářezy. Tyto zářezy jsou navrženy tak, aby lícovaly s kolíky adaptéru a zaručovaly bezpečné uchycení, když je adaptér zcela zaklapnut na místo.
- Připojte adaptér k ventilu a ujistěte se, že část A na adaptéru je v souladu s částí B na ventilu. Vložte
- kruhovou trubici do jednotky termostatu.
- Dokončete instalaci montáží termostatu na ventil.

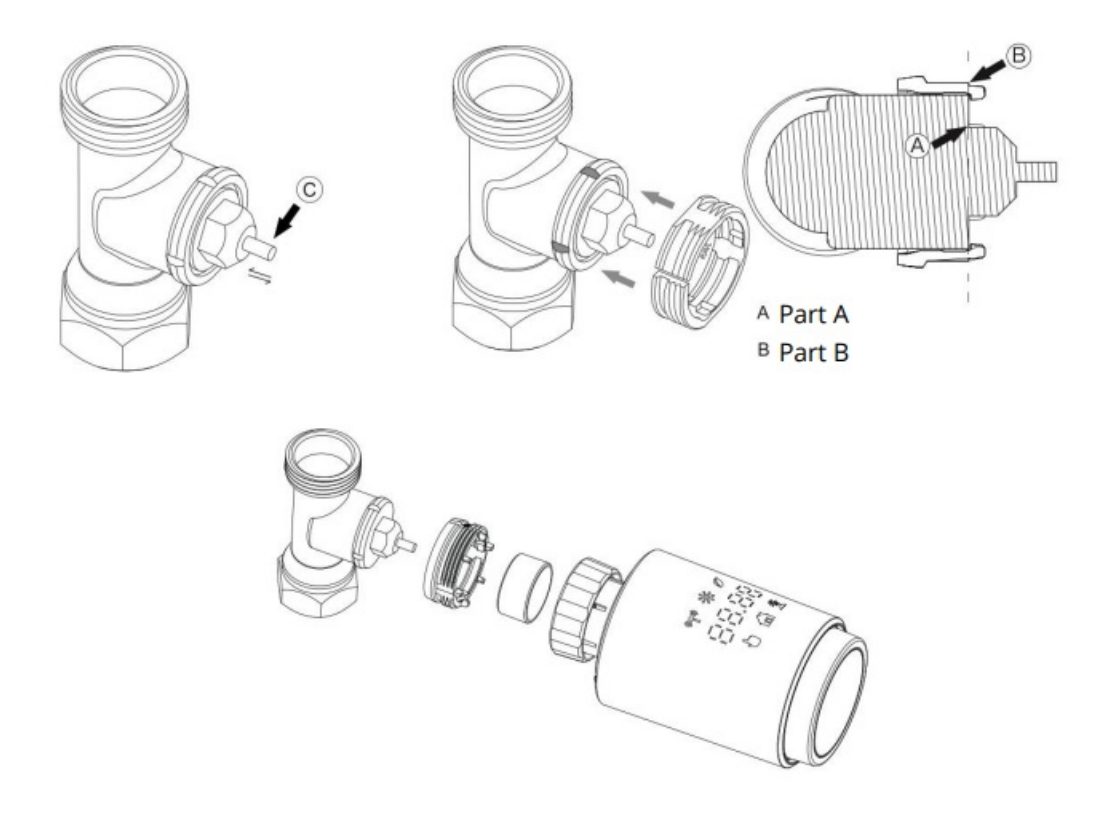

# Montáž zařízení na ventil Danfoss RAV

- Začněte potvrzením, že indikátor © je funkční.
- Všimněte si podlouhlých zářezů na obvodu těla ventilu. Ty jsou navrženy tak, aby odpovídaly odpovídajícím kolíkům uvnitř adaptéru a zajistily tak bezpečné spojení, když je adaptér zcela zaklapnut na místo.
- Nasaďte adaptér na ventil a dbejte na to, aby byla část A adaptéru zarovnána s částí B ventilu.
- Zajistěte spojení utažením převlečné matice.
- Nakonec připevněte zařízení termostatu na sestavený ventil a adaptér.

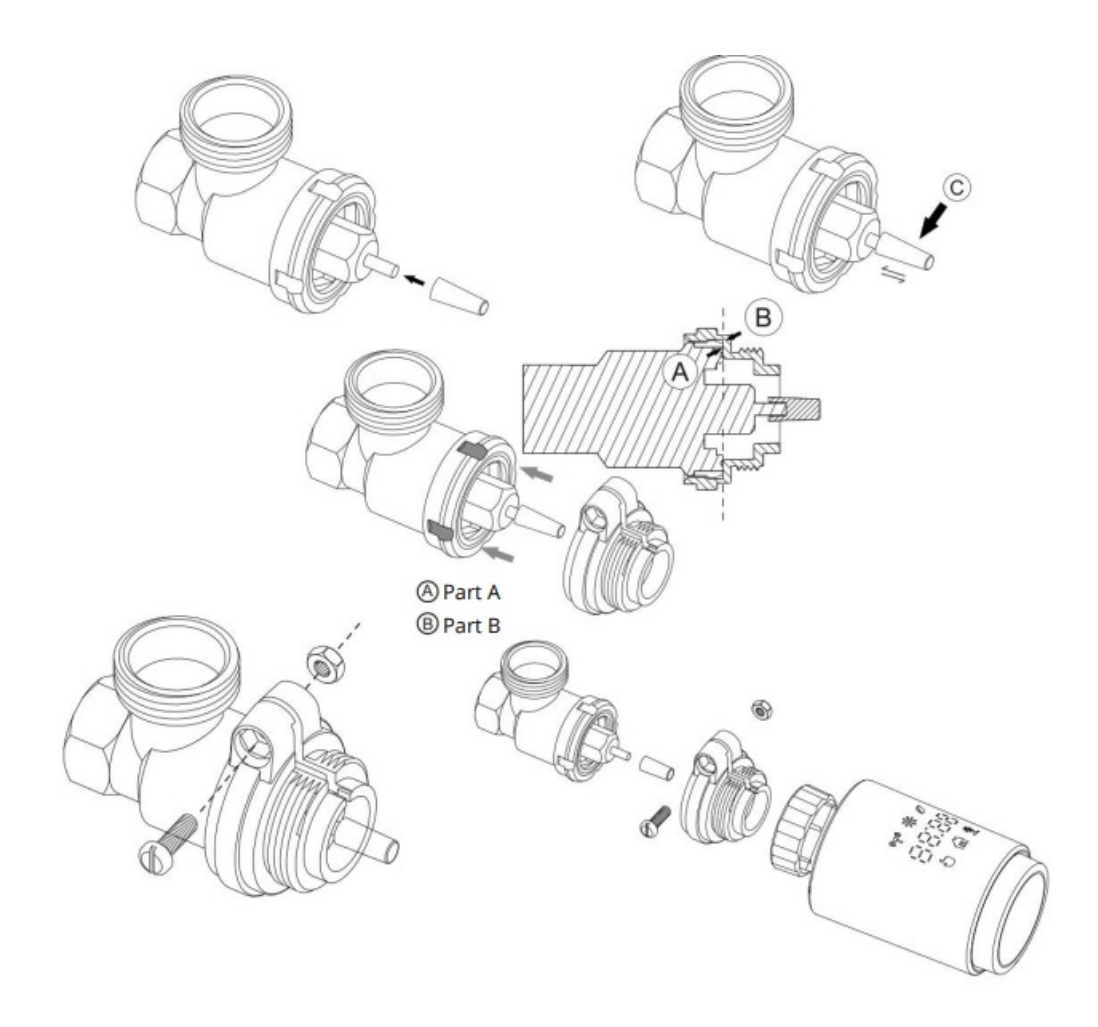

## Instalace termostatu na ventil Danfoss RA

- Otočte ovladač termostatu na nejvyšší nastavení, obvykle označené jako "N" nebo podobné, abyste zajistili správné
- vyrovnání. Ověřte, že svítí aktivní indikátor © termostatu.
- Tělo ventilu je po svém obvodu vybaveno podlouhlými zářezy pro usnadnění přesného vyrovnání adaptéru.
  Ujistěte se, že adaptér zcela zacvakne a že vnitřní kolíky odpovídají zářezům na ventilu. Umístěte adaptér tak,
- aby byla část A na adaptéru zarovnána s částí B na ventilu.
- Utáhněte převlečnou matici, abyste zajistili adaptér na
- místě. Vložte válcovou trubici do termostatu.
- Pro dokončení instalace připojte termostat k sestavě ventilu.

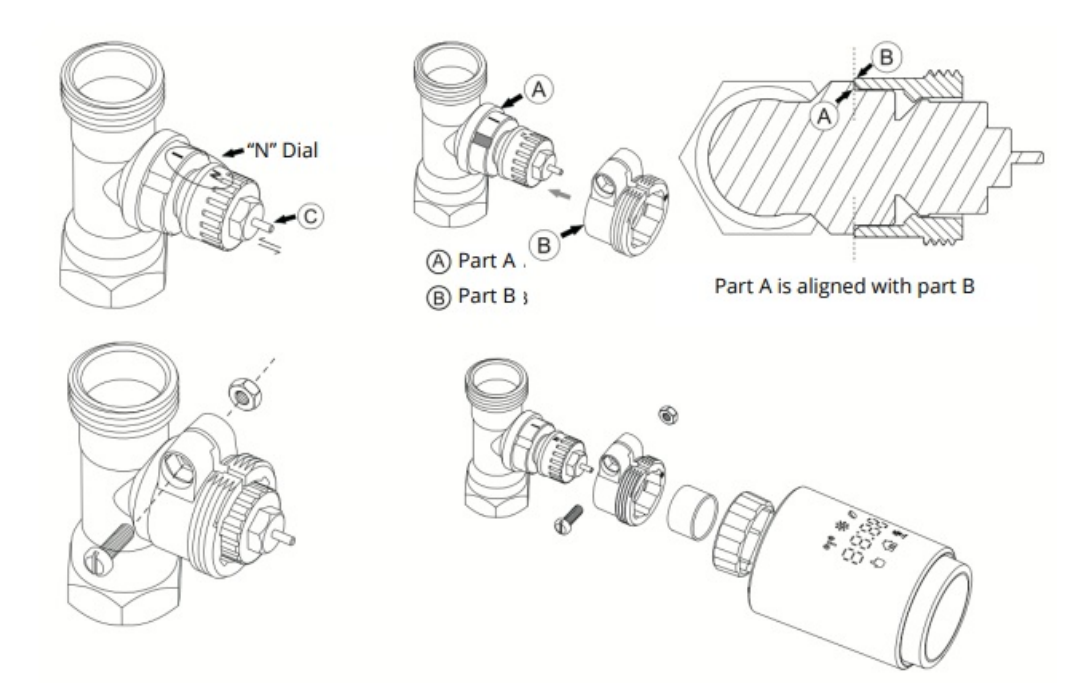

#### Instalace ventilu M28 × 1,5 mm

- Určete správnou délku vyhazovací tyče potřebnou pro váš ventil z dostupných velikostí 15 mm, 17 mm, 19 mm nebo 24 mm. Vyberte si na základě konkrétní značky nebo požadavků na velikost ventilu.
- Vložte vybranou vyhazovací tyč do určeného otvoru ve ventilu.
- Nasaďte adaptér na ventil M28 × 1,5.
- Vyberte délku vyhazovací tyče podle značky a velikosti ventilu:

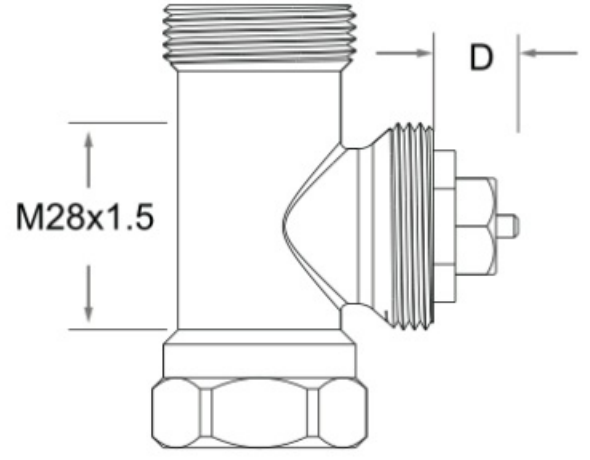

- Herz, MMA, Remag: 17 mm TA,
- Comap, Markaryds: 19 mm SAM,
- Slovarm: 24 mm

Vyberte vhodnou vyhazovací tyč na základě průměru (D) ventilu:

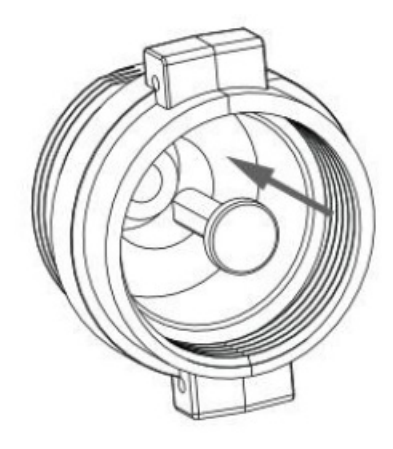

- Pro průměr 11,5 13 mm použijte vyhazovací tyč 15 mm. Pro
- průměr 9,0 -1 1,5 mm použijte vyhazovací tyč 17 mm. Pro
- průměr 7,0 9,0 mm použijte vyhazovací tyč 19 mm. Pro
- průměr 1,0 3,5 mm použijte vyhazovací tyč 24 mm.

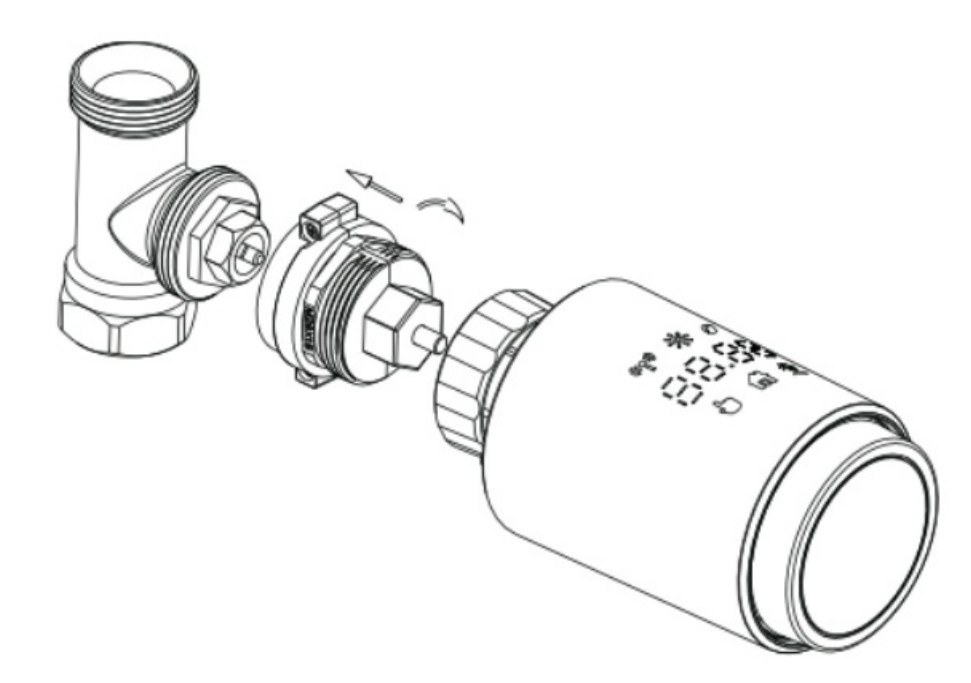

## Instalace ventilu Giacomini

Správně nasaďte adaptér na ventil Giacomini a poté vložte příslušnou vyhazovací tyč.

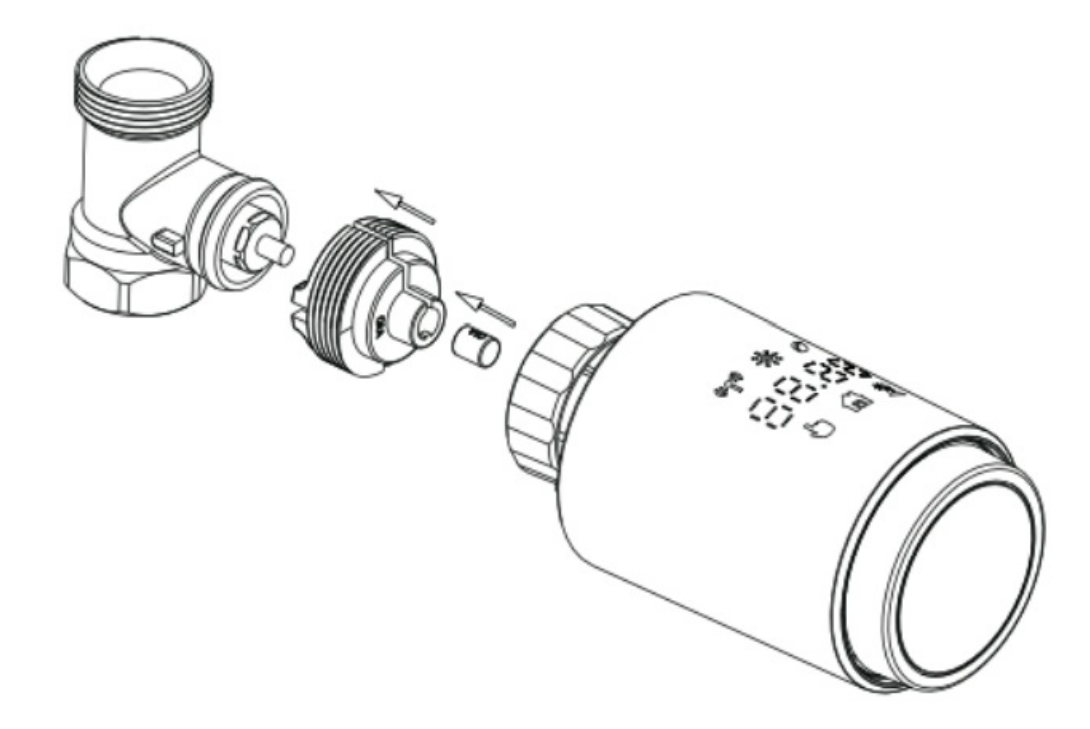

#### Nastavení ventilu Caleffi

Před instalací maximalizujte průtok ventilem a umístěte adaptér správně.

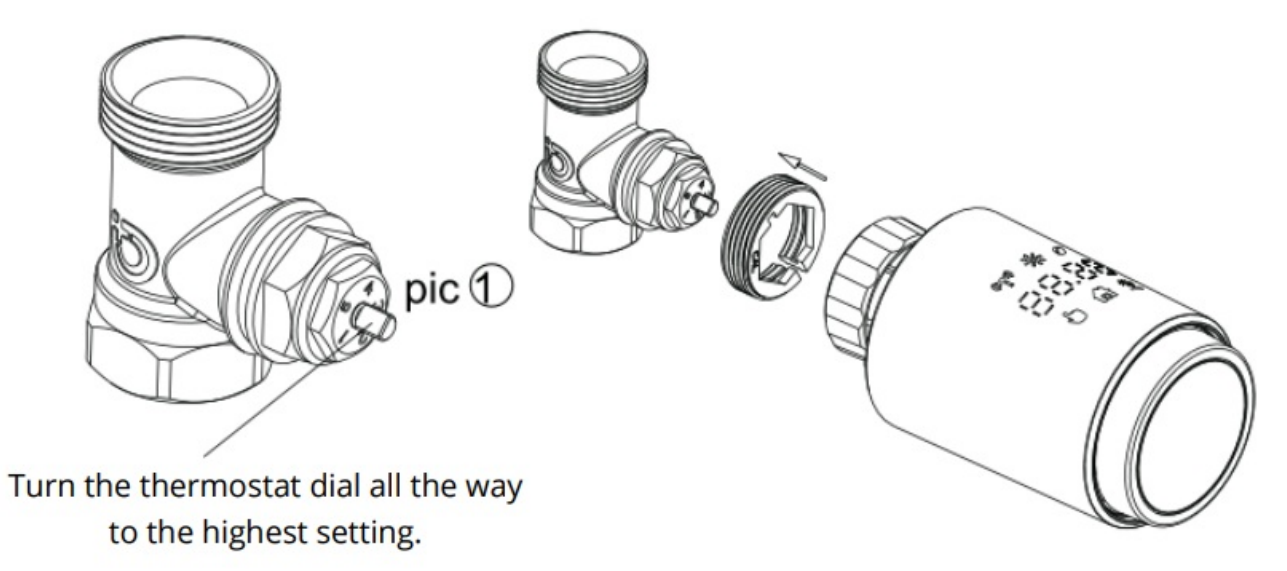

# Ovládání vyhazovací tyče

Občas se kvůli rozměrovým a montážním tolerancím kovového ventilu můžete setkat s jedním ze dvou problémů:

- 1. Zařízení zobrazí chybovou zprávu F2, která označuje poruchu.
- 2. Kovový ventil zcela netěsní, což způsobuje trvalé zahřívání.

Chcete-li tyto problémy vyřešit, začněte pomocí 1,6 mm vyhazovací tyče. Pokud problém přetrvává, přepněte na větší 2,6 mm vyhazovači tyč pro případnou opravu.

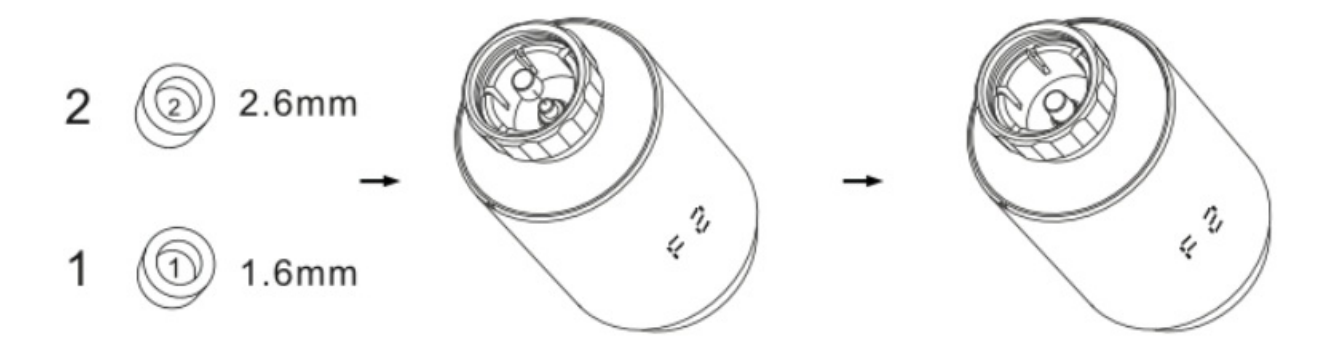

#### Zobrazení rozhraní

Když je termostat radiátoru nastaven a připraven ke konfiguraci, LED displej zobrazí níže uvedené informace. Pokud tomu tak není, vyjměte baterie, znovu je vložte a opakujte pokyny od kroku 4.

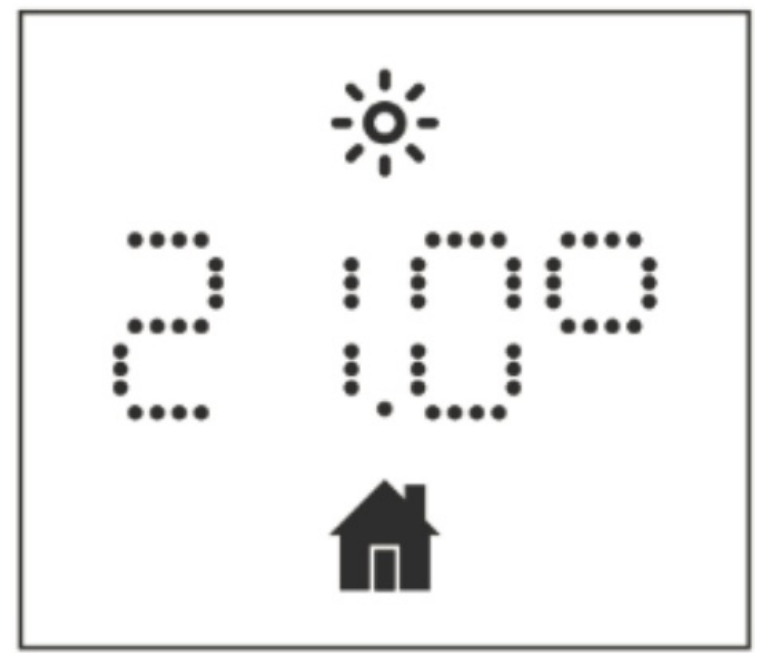

Chcete-li upravit orientaci digitálního displeje na preferovaný úhel pohledu, jednoduše stiskněte tlačítko reset.

# Instalace softwaru

## Stažení aplikace

Chcete-li začít, stáhněte si aplikaci Gosund/Smart Life do svého mobilního zařízení z App Store nebo Google Play.

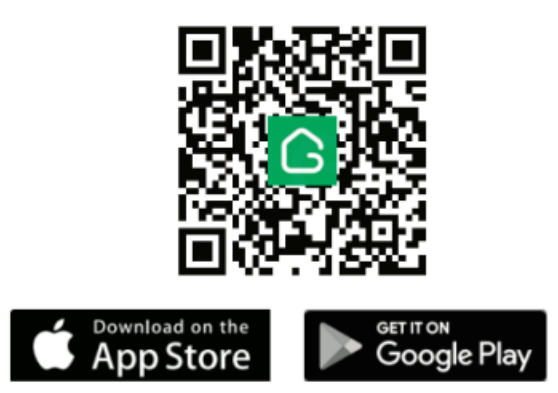

Po stažení otevřete aplikaci Gosund a zaregistrujte se pomocí svého telefonního čísla nebo e-mailové adresy a přihlaste se.

#### Přidání termostatu do vašeho zařízení

## • Spárování s ventilem chladiče

Podržte tlačítko párování na termostatu po dobu 5 sekund. Počkejte na ikonu Bluetooth ( což znamená, že zařízení je v režimu párování.

## • Možnosti připojení:

- Možnost A:
  - Na svém zařízení vyberte jakékoli uvedené zařízení Bluetooth a dokončete instalaci a konfiguraci podle průvodce nastavením na obrazovce. Pokud je Bluetooth v telefonu vypnutý, aplikace si vyžádá povolení k jeho aktivaci.

) blikat.

- Možnost B:
  - Pokud jste již integrovali bránu Gosund Bluetooth Sigmesh do aplikace Tuya smart, můžete Bluetooth TRV připojit k bráně a ovládat ji na dálku. Postup nastavení:
  - Přidejte TRV jako vedlejší zařízení přes rozhraní brány. Po nastavení není nutné mít v telefonu zapnuté Bluetooth, ale zajistěte, aby termostat zůstal do 2 metrů od brány pro optimální připojení.

#### Vlastnosti produktu

#### Automatický režim

Zapněte automatický režim, aby termostat řídil pokojovou teplotu podle předem definovaného plánu vytápění. Jakékoli ruční úpravy budou dočasné až do další naprogramované změny, po které se obnoví přednastavený plán. Chcete-li povolit automatický režim, postupujte takto:

- Stisknutím tlačítka párování vyberte ikonu automatického režimu ( 🌆 ).
- Přednastavené teploty jsou mezi 17 °C a 21 °C, lze je nastavit v krocích po 0,5 °C v rozsahu 5 30 °C.

• Chcete-li ovládat aplikaci, klepněte na ikonu automatického režimu na ovládacím panelu aplikace.

#### Ruční režim

V manuálním režimu je regulace teploty založena na vašem přímém zadání pomocí ovládacího knoflíku a tato nastavení zůstávají, dokud se nerozhodnete je znovu změnit. Chcete-li použít ruční režim:

• Stisknutím tlačítka párování vyberte ikonu ručního režimu (

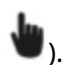

- Výchozí nastavení teploty je 20 °C se stejným nastavitelným rozsahem a přírůstky jako automatický režim. Ovládání
- aplikací: Vyberte ikonu ručního režimu v aplikaci.

#### Režim dovolené

Použijte prázdninový režim ke snížení vytápění, když jste pryč. Tento režim se automaticky spustí v předem nastavený čas a udržuje nižší teplotu, aby se šetřila energie. Chcete-li zkontrolovat nebo změnit nastavení režimu dovolené:

• Stiskněte tlačítko párování; ikona prázdninového režimu (

🏝) bude blikat pro potvrzení.

- Chcete-li předčasně opustit prázdninový režim, stiskněte znovu tlačítko párování.
- Ovládání aplikací: Klepnutím na ikonu režimu v aplikaci spustíte nebo ukončíte prázdninový režim.

## Otevřete Detekce okna

Termostat automaticky zastaví ohřev, pokud během 5 minut dojde k prudkému poklesu teploty o 5 °C,

který se často vyskytuje, když okno nebo dveře zůstanou otevřené. Symbol otevřeného okna ( UPCII) se objeví na displej indikující tento stav. Chcete-li tuto funkci potlačit a obnovit normální provoz, stiskněte tlačítko párování. Chcete-li ovládat aplikaci, vyberte ikonu otevřeného okna v aplikaci, abyste deaktivovali funkci detekce otevřeného okna. **Poznámka**:Detekce otevřeného okna je dostupná pouze v automatickém a manuálním režimu.

# Offsetová teplota

Teplotní údaje na termostatu radiátoru nemusí vždy odpovídat okolní teplotě v místnosti kvůli měnícím se podmínkám v různých oblastech. Chcete-li to zohlednit, můžete nastavit teplotní posun v rozsahu ±5 °C. Pokud je například termostat nastaven na 20 °C, ale skutečná pokojová teplota je 18 °C, měli byste nastavit posun o -2 °C, aby byl v souladu se skutečnou teplotou. Výchozí offset je 0 stupňů. Chcete-li upravit posun teploty, postupujte takto:

V nastavení aplikace klepněte na ikonu posunu (±) a upravte posun teploty podle potřeby.

## Nastavení Eco a Komfortní teploty

Termostat obsahuje ikony pro režimy Eco a Comfort, což usnadňuje přepínání mezi nastavením úspory energie a optimálního tepla. Tovární nastavení je 21 °C pro režim Comfort a 17 °C pro režim Eco. Chcete-li vybrat

požadované nastavení teploty v aplikaci klepněte na Komfort ( ) nebo Eco () na ovládacím panelu. Můžete upravte teplotu kdykoli v automatickém režimu a nové nastavení zůstane aktivní až do další plánované změny programu.

#### Dětská pojistka

Aby se zabránilo náhodným změnám nastavení, například těm, ke kterým může dojít neúmyslným dotykem, termostat obsahuje funkci dětského zámku. Chcete-li aktivovat nebo deaktivovat dětský zámek, klikněte v aplikaci na ikonu dětského zámku na obrazovce nastavení. Když je zámek aktivní, termostat zobrazí "LOC".

#### Ochrana proti zamrznutí

Aktivujte funkci ochrany proti zamrznutí, abyste udrželi minimální pokojovou teplotu 8 °C, což je ideální pro období, kdy jste pryč v zimě nebo na delší dobu. Na displeji se zobrazí "AF", což znamená, že tento režim je aktivní. Na

deaktivujte tento režim, jednoduše stiskněte tlačítko párování. Chcete-li tuto funkci ovládat prostřednictvím aplikace, klepněte na ikonu nemrznoucí směsi ( ) na obrazovce nastavení aplikace. Je důležité si uvědomit, že když je funkce ochrany proti zamrznutí zapnutá, ostatní funkce termostatu budou dočasně deaktivovány, dokud tuto funkci nevypnete.

#### Energeticky úsporný režim zastavení vytápění

Prodlužte životnost baterie termostatu využitím funkce zastavení ohřevu, která zcela uzavře ventil. V tomto režimu se na displeji zobrazí "HS". Pro ukončení stiskněte tlačítko párování. Chcete-li jej ovládat prostřednictvím aplikace, klepněte na ikonu Topení stop (

) na obrazovce nastavení. Uvědomte si, že když je tento režim zapnutý, přístup k dalším funkcím bude zakázán, dokud nebudete vy vypněte to.

#### Prevence vodního kamene

Zařízení se každý týden automaticky zapojí do cyklu, aby ovládal ventil, což pomáhá předcházet usazování vodního kamene a zajišťuje dlouhou životnost systému.

#### Rychlé zvýšení tepla

Pro chvíle, kdy přijdete domů brzy a potřebujete okamžité teplo, režim boost rychle vyhřeje místnost úplným otevřením ventilu po dobu 5 minut. Odpočítávání pro tuto funkci se zobrazuje v sekundách od '299' do '000'. Jakmile čas vyprší, termostat se vrátí do předchozího režimu a nastavení teploty. Chcete-li zastavit funkci zesílení před uplynutím času, stiskněte tlačítko párování. Chcete-li aktivovat nebo zrušit zesílení pomocí

aplikaci, vyberte ikonu Boost ( 🧖) na ovládacím panelu.

# Přehled nastavení

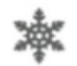

Otevřete panel nastavení aplikace klepnutím na ikonu ozubeného kola nastavení ( 🛛 ધ

## Synchronizace data

Po úspěšném spárování s vaším telefonem se čas termostatu automaticky synchronizuje s aktuálním časem vašeho telefonu.

#### Programování týdenního rozvrhu

V této nabídce upravte svůj rozvrh vytápění tak, aby vyhovoval vašemu životnímu stylu, nastavením až deseti teplotních změn za den. Standardně je nastaveno pět stupňů. Vyberte konkrétní dny, všední dny, víkendy nebo celý týden a použijte své preference vytápění. Použijte

ikona týdenního programování (

) v aplikaci upravte čas ukončení a teplotu pro každou fázi.

- • Přírůstky nastavení času: 10 minut
  - Rozsah nastavení teploty: 5 30 °C, v krocích po 0,5 °C

#### Přizpůsobení detekce otevřeného okna

Upravte nastavení detekce otevřeného okna kliknutím na 🤎) v aplikaci. Můžete nastavit dobu trvání a ( teplota, při které se tato funkce aktivuje.

- Rozsah nastavení teploty: 5 30 °C, v krocích po 0,5 °C Rozsah
- nastavení času: 0 120 minut, výchozí nastavení je 60 minut

## Pohodlná teplota

Chcete-li zvolit pohodlné nastavení teploty:

- Klepněte na ikonu komfortní teploty ( ) v aplikaci.
- Vyberte si ideální teplotu v rozmezí 5 30 °C s nastavením v krocích po 0,5 °C.

## Eco Teplota

Pro úsporu energie při zachování pohodlí:

- Klikněte na ikonu Eco teploty ( 🖉 ) v nastavení.
- Nastavte preferovanou teplotu v rozsahu 5 30 °C s nastavením po 0,5 °C.

#### Posun teploty

Pokud existuje nesoulad mezi skutečnou a zobrazenou teplotou:

- V aplikaci vyberte ikonu posunu teploty (±).
- Zvolte offset v rozsahu -5 až +5°C, nastavitelný po 0,1°C.

#### Konfigurace režimu dovolené Pro

snížení zahřívání při nepřítomnosti:

- Klepněte na ikonu režimu dovolené ( 🕋 ) v aplikaci.
- Nastavte datum ukončení a požadovanou teplotu po dobu vaší nepřítomnosti, nastavitelnou v rozsahu 5 30 °C

#### Upozornění na vybitou baterii

Pokud úroveň nabití baterie klesne pod 12 %, zobrazí se symbol slabé baterie (

b음눈) se zobrazí na displeji, což znamená, že

baterii je nutné neprodleně vyměnit. Pokud se na displeji zobrazuje pouze symbol slabé baterie bPC), zařízení nebude ( být funkční.

## Provedení resetu

Chcete-li zařízení resetovat, podržte tlačítko reset po dobu 5 sekund. Na displeji se zobrazí "FAC", což znamená, že proces resetování začal. Vezměte prosím na vědomí, že po resetování mohou být dříve uložená data ztracena a zařízení může vyžadovat rekonfiguraci.

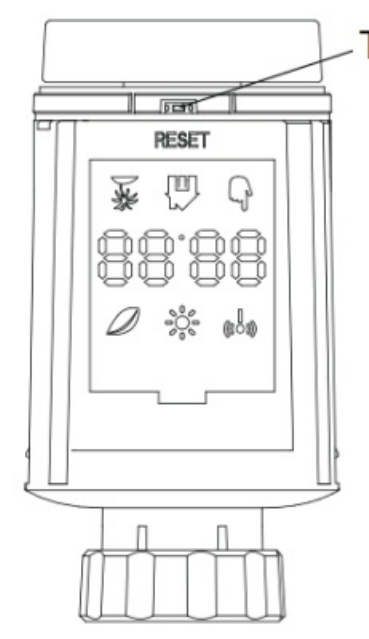

# To reset press and hold for 5 seconds

# Odstraňování problémů a údržba

| Error Code on<br>Display | Problem                        | Solution                                       |
|--------------------------|--------------------------------|------------------------------------------------|
| Low Battery              | Battery output is too low      | Replace the batteries                          |
| F1                       | Valve drive is sluggish        | Check installation, check the heating valve    |
| F2                       | Actuating range is too<br>wide | Check the fastening of the radiator thermostat |
| F3                       | Adjustment range is too small  | Check whether the valve pin is stuck           |

# Specifikace

- Baterie2× 1,5 V LR6/ Mignon /AA
- Teplotní rozsah5 30 °C Zobrazit
- LED
- Maximální vyzářený výkon10 dBm Rozměry (Š
- **x V x H)**56,5 × 56,5 × 100 mm
- Hmotnost190 g (včetně baterií) / 140 g (bez baterií)

- Pracovní teplota-10 °C až -40 °C
- Pracovní prostředíKrytý
- Bezpečnostní certifikaceCE / ROHS
- Frekvence2,4 GHz
- Stupeň ochranyIP20
- Životnost baterie1,5 roku

# Obal

- 1× Bluetooth radiátorový termostat
- 2× 1,5 V Mignon / LR6 / AA baterie (volitelné)
- 1× Adaptér pro Danfoss (RA, RAV a RAVL), 28 × 1,5 mm, Caleffi, Giacomini, Ejector Rod 1×
- Šroub
- 1× Uživatelský manuál

# Záruční podmínky

Na nový produkt zakoupený v prodejní síti Alza.cz se vztahuje záruka 2 roky. Pokud potřebujete opravu nebo jiné služby během záruční doby, obraťte se přímo na prodejce produktu, musíte doložit originál dokladu o koupi s datem nákupu.

Za rozpor se záručními podmínkami, pro který nemusí být uznána reklamovaná reklamace, se považuje:

 Používání výrobku k jinému účelu, než ke kterému je výrobek určen, nebo nedodržení pokynů pro údržbu, provoz a servis výrobku.

Poškození výrobku živelnou pohromou, zásahem neoprávněné osoby, nebo mechanicky vinou kupujícího (např. při přepravě, čištění nevhodnými prostředky apod.).

- Přirozené opotřebení a stárnutí spotřebního materiálu nebo součástí během používání (jako jsou baterie atd.).
- Vystavení nepříznivým vnějším vlivům, jako je sluneční záření a jiné záření nebo elektromagnetická pole,
  vniknutí tekutin, vniknutí předmětů, přepětí v síti, napětí elektrostatického výboje (včetně blesku), vadné
  napájecí nebo vstupní napětí a nevhodná polarita tohoto napětí, chemické procesy např. napájecí zdroje atd.
- Pokud někdo provedl úpravy, úpravy, změny designu nebo přizpůsobení za účelem změny nebo rozšíření funkcí produktu oproti zakoupenému designu nebo použití neoriginálních součástí.

# EU prohlášení o shodě

Toto zařízení je v souladu se základními požadavky a dalšími příslušnými ustanoveními směrnic EU.

# OEEZ

Tento produkt nesmí být likvidován jako běžný domovní odpad v souladu se směrnicí EU o odpadu z elektrických a elektronických zařízení (WEEE – 2012/19 / EU). Místo toho bude vrácen v místě výkupu nebo předán do veřejné sběrny recyklovatelných odpadů. Zajištěním správné likvidace tohoto produktu pomůžete předcházet potenciálním negativním dopadům na životní prostředí a lidské zdraví, které by jinak mohly být způsobeny nesprávnou likvidací tohoto produktu. Pro další podrobnosti kontaktujte místní úřad nebo nejbližší sběrné místo. Nesprávná likvidace tohoto druhu odpadu může vést k pokutám v souladu s národními předpisy.

# Dokumenty / zdroje

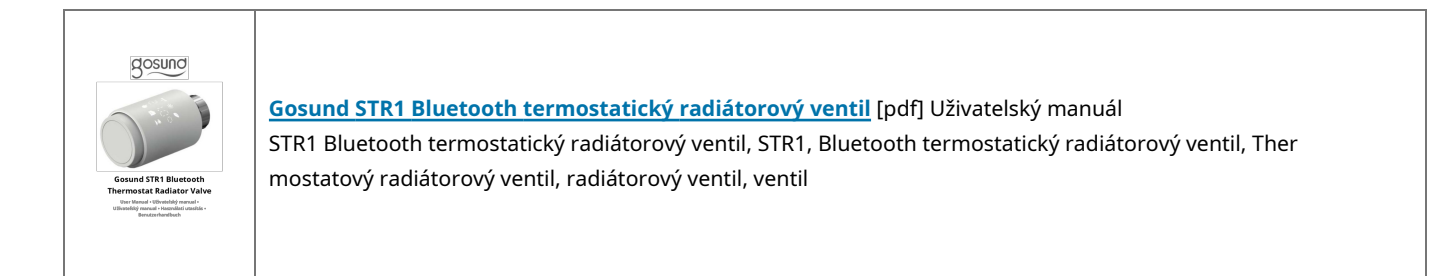

# Reference

- Alza.cz – rychlý a pohodlný nákup odkudkoliv | Alza.cz Alza
- 🛇 <u>| Alza.co.uk</u>
- 🖗 Alza.cz rychlý a pohodlný nákup odkudkoliv | Alza.cz
- Alza.cz
- 🔌 <u>alza.de</u>
- 🔌 <u>alza.hu</u>
- <u>alza.sk</u>
- <u>Uživatelská příručka</u>

#### <u>Návody+</u> ,Zásady ochrany osobních údajů

Tato webová stránka je nezávislou publikací a není přidružena ani podporována žádným z vlastníků ochranných známek. Slovní známka a loga "Bluetooth®" jsou registrované ochranné známky vevlastnětví Bluetooth SIG, Inc. Slovní známka a loga "Wi-Fi®" jsou registrované ochranné známky ve vlastnictví Wi-Fi Alliance. Jakékoli použití těchto značek na této webové stránce neznamená žádné spojení s nebo podporu.